| <u>Messaging Campaigns</u>                                                                                                    |
|----------------------------------------------------------------------------------------------------|
| Email or text a group of students on specified dates about certain things                                                                                                    |
| tille the second second s |
| + Add New                                                                                                    |

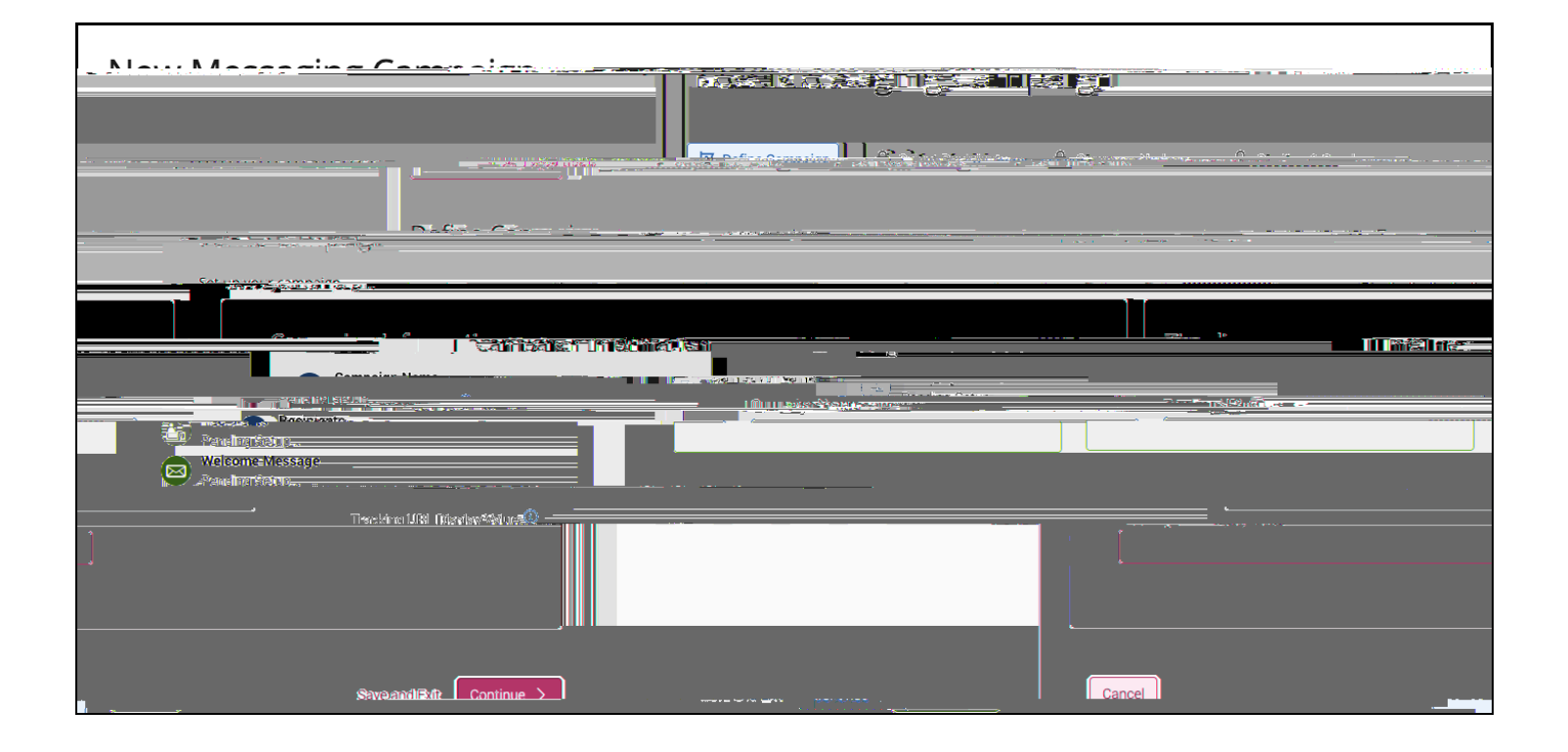

| Add Paciniants To | Campaign                                          | <u> </u>               | a . v=              |                |                   |
|-------------------|---------------------------------------------------|------------------------|---------------------|----------------|-------------------|
|                   |                                                   | Oters and Oppin burges |                     | Stree          |                   |
|                   | ISERICI I                                         |                        |                     | Normal Network | Recipiente        |
|                   | Migdity-S                                         | Starch                 |                     | Actions *      |                   |
| A 10              |                                                   |                        |                     |                | 1 (k kinisteriora |
|                   | 1. <u>Ascisnd, D</u>                              |                        | 2351 #709           |                | DZ CUST Z         |
|                   | 927 49322                                         |                        |                     |                | Assen, VMsri      |
|                   | <u>747508</u> 9                                   |                        |                     | 5.<br>         |                   |
| <u>MU</u> .       | 4 (10.4) ( <sup>100</sup> /10 <sup>-1</sup> ) (10 | 60834517               | -                   |                |                   |
| revious 1 2 3     | 4 5 130.                                          | Neyt                   | 12993 total recults |                |                   |
|                   |                                                   |                        |                     |                |                   |
|                   |                                                   |                        |                     |                |                   |

п

| entsi nean <mark>osigni</mark> -    |                          |
|-------------------------------------|--------------------------|
| ed Users                            | Actions   Remove Selecte |
|                                     | 1.                       |
|                                     | States                   |
| >tucent. <del>3, rre</del> spective |                          |

| - Maxesaina Compaign                     |            | 201 <u>8-18-11-18-5</u> -22-5- |
|------------------------------------------|------------|--------------------------------|
| a an an an an an an an an an an an an an |            | Compose Nudges                 |
|                                          | Read State |                                |
|                                          |            | u                              |
|                                          |            |                                |
|                                          |            |                                |

A A

п